# **Eventide**<sup>®</sup>

# **Communications Division**

## **NexLog Screen Agent Manual**

NexLog Recorder Software 2.8

Part Number: 142218–02 Published: January 18, 2018 © 2004 – 2018 Eventide Inc. ALL RIGHTS RESERVED.

Every effort has been made to make this guide as complete and accurate as possible, but Eventide Inc. DISCLAIMS ANY WARRANTY OF MERCHANTABILITY OR FITNESS FOR A PARTICULAR PURPOSE. The information provided is on an "as-is" basis and is subject to change without notice or obligation. Eventide Inc. has neither liability nor responsibility to any person or entity with respect to loss or damages arising from the information contained in this guide.

**Notice:** This computer program and its documentation are protected by copyright law and international treaties. Any unauthorized copying or distribution of this program, its documentation, or any portion thereof may result in severe civil and criminal penalties.

The software installed in accordance with this documentation is copyrighted and licensed by Eventide Inc. under separate license agreement. The software may only be used pursuant to the terms and conditions of such license agreement. Any other use may be a violation of law.

Eventide is a registered trademark of Eventide Inc.

\* Other names and brands may be claimed as the property of others.

Publication Date: 142218–02

Document Number: January 18, 2018

**Publisher:** Eventide Inc., Communications Division, 1 Alsan Way, Little Ferry, NJ 07643, telephone: 201-641-1200

**Communications Division Product Information**: Visit the Eventide website at: **www.eventide.com**.

#### **Communications Division Product Service and Technical Support:**

**Users:** Contact your local authorized Eventide Dealer (locate a dealer on the Eventide website). **Authorized Dealers:** Visit the Eventide website or email **service@eventide.com**.

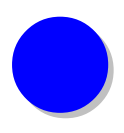

# Contents

| 1. Introduction to Screen Agent                                        | 2   |
|------------------------------------------------------------------------|-----|
| 1.1. Screen Agent System Requirements                                  | 2   |
| 1.2. Screen Playback and Export                                        | 2   |
| 2. Prerequisite: Setting up a Screen Recording Interface               | 3   |
| 3. Getting Started with Screen Agent                                   | 6   |
| 3.1. Installing on a Workstation                                       | 6   |
| 3.1.1. Pre-Installation: Uninstall Previous Versions                   | 6   |
| 3.1.2. How to Access the Installer                                     | 6   |
| 3.1.3. Running the Installer                                           | 7   |
| 3.2. Configuring a Workstation                                         | 10  |
| 3.2.1. How to Access the Configuration Wizard                          | 10  |
| 3.2.2. Choosing Your Configuration Option                              | 11  |
| 3.2.2.1. Setting up a Workstation for the First Time                   | 12  |
| 3.2.2.3 Upgrading Screen Capture Software from Version 2.7 or Lower    | 17  |
| 3.2.2.4. Deleting Configuration                                        | 19  |
| 4. Performing Actions on a Workstation via the Recorder                | 21  |
| 4.1. Accessing/Configuring Screen Channels via the Recorder            | 21  |
| 4.2. Upgrading a Client via the Recorder                               | 24  |
| 4.3. Restarting Screen Agent for a Client via the Recorder             | 26  |
| 5. Checking Your Screen Channel and Screen Recordings                  | 28  |
| 5.1. Checking the State of Your Screen Channel                         | 28  |
| 5.2. Playing Screen Recordings                                         | 29  |
| 6. User and Agent Tracking                                             | 30  |
| 6.1. Tracking Users in Configuration Manager Error! Bookmark not defin | ed. |
| 6.2. Agent and User Mapping                                            | 31  |
| 7. Uninstalling Screen Agent                                           | 32  |
| 8. Reporting Problems                                                  | 36  |
| Appendix A: Claim/Unclaim a Channel in the Configuration Manager       | 37  |

| Appendix B: Screen Recording Interface Authentication  |    |
|--------------------------------------------------------|----|
| Appendix C: Screen Agent Recording Modes               | 40 |
| Appendix D: Different States of a Screen Agent Channel | 41 |
| Appendix E: Session Events                             | 42 |
| Events That Are Deserded                               |    |
| Viewing Session Events in MediaWorks Plus              | 43 |

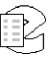

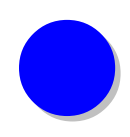

# **Revision History**

This section summarizes significant changes, corrections, and additions to the document. The history appears in chronological order with the most recent document listed first. Documents are identified by part number and applicable software (SW) version.

This section tracks documentation changes. For a description of new software features and improvements introduced in a release, see the product release notes on the Eventide company website.

#### January 18, 2017

| 142218–02 | 2.8.2 | Completely revised to account for new Screen Agent paradigm. |
|-----------|-------|--------------------------------------------------------------|
|           |       |                                                              |

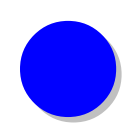

# 1. Introduction to Screen Agent

The Eventide Screen Agent 2.8 is an application that screen records workstation systems to a designated recorder. The screen recordings are then made available for playback through Eventide's Media Works Plus software. This manual provides details on how to install and configure NexLog Recorder Software 2.8.

Use of NexLog Recorder Software 2.8 may be subject to purchase of add-on licenses per NexLog recorder, please contact **service@eventide.com** to discuss your needs.

#### 1.1. Screen Agent System Requirements

Screen Agent for Windows supports Windows 7 or Windows 10

Minimum system requirements for Screen Agent:

- 3GB of RAM
- Intel i3 2.2ghz or equivalent
- Playback requires Adobe Flash

Screen Agent is also available for Linux. Contact **support@eventide.com** to inquire about the Linux version of Screen Agent.

#### 1.2. Screen Playback and Export

Screen playback and export is available via MediaWorks Plus and MediaAgent. It requires Adobe Flash. It is not supported in MediaWorks Mobile. See the MediaWorks Plus manual for information about Screen playback and export.

NexLog Screen Agent Manual v2.8

# 2. Prerequisite: Setting up a Screen Recording Interface

Before setting up screen recording on a workstation, you will need to add a Screen Recording Interface to the recorder via the Configuration Manager. The Screen Recording Interface holds all the channels that workstations can use for screen recording. One channel will correspond to the screen recording taking place on a single workstation.

To set up a screen recording interface, you will first need to have a license key for a specific number of screen channels. Once the license key addon is in place on the recorder, you can add a Screen Recording Interface.

The steps for adding a Screen Recording Interface are provided below:

- 1. Log into the Configuration Manager of the NexLog system you will be recording to
- Navigate to Recording → Boards (as seen below in *Figure 1*) and click the 'Add Virtual Recording Interface' button

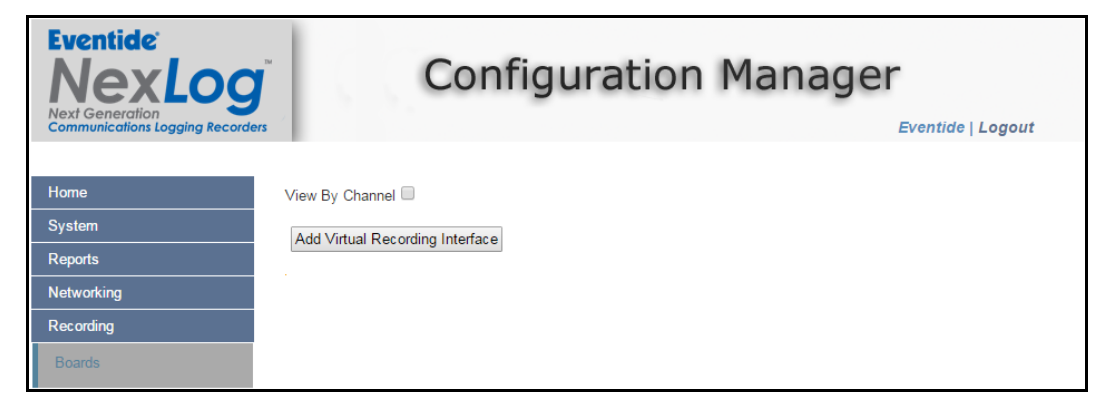

Figure 1. Configuration Manager: Accessing the Boards Page

- 3. You will then see an 'ADD INTERFACE' tab with 'Screen' being selected by default and a 'Channel Count' of 1. You can change the 'Channel Count' value up to the number allowed by the Screen Recording Channel license key addon. Once done, click 'Save'
- **Note:** If you are migrating from the pre-2.8.0 Screen Capture client, you should set the channel count to 0; the migration process will seamlessly add channels as each old board is transferred to the new version.

| ADD INTERFACE  |                                 |   |
|----------------|---------------------------------|---|
|                |                                 |   |
| Dava Dava      |                                 |   |
| Огор Вох       | 0                               |   |
| Level JD       | 0.11.7.1.                       |   |
| Local IP       | <ul> <li>No Template</li> </ul> | • |
| Scroop         |                                 |   |
| Screen         | •                               |   |
| Gateway        | $\bigcirc$                      |   |
| outenay        | <u> </u>                        |   |
| Channel Count: | 1 🔻                             |   |
|                |                                 |   |
|                |                                 |   |
|                |                                 |   |
|                |                                 |   |
|                |                                 |   |
| Save Cancel    |                                 |   |
|                |                                 |   |

Figure 2. Configuration Manager: Setting up a Screen Recording Interface

4. After clicking 'Save', you will see a Screen Recording Interface. Click on the '+' icon to expand the interface and view the channels associated with it. The number of channels that you see is based on what you provided for the 'Channel Count' field.

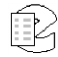

| Home                                       | View B | By Channel   |                 |               |          |        |          |                            |           |
|--------------------------------------------|--------|--------------|-----------------|---------------|----------|--------|----------|----------------------------|-----------|
| System                                     |        | s 🖉          | creen Agent In  | terface       |          |        | 10 Char  | nels Er                    | abled     |
| Basic Reports                              | Ŀ      |              | TD\/            |               |          | DETECT | TRALICIE |                            |           |
| Enhanced Reports                           | -      | ACTIVITY     | TRIGGER         | NAME          | ENCODING | TYPE   | TIME     | SERIAL                     | MORE      |
| Networking                                 |        |              | 281/            | Channel       | VNC      | ON     | 5 Sec    | Screen                     | 63        |
| Recording                                  |        | _            | 201             | 1             |          | 0.1    | 0.000    | iow354FjvLi0fCT:           |           |
| Doards                                     |        | 2            | 28V             | Channel       | VNC      | ON     | 5 Sec    | Screen                     | 63        |
| Replace Board                              |        | -            |                 | 2             |          |        |          | IOW354FJVLIUTC1            | اللغان ال |
| Retention Settings                         |        | 4            | 28V             | Channel<br>4  | VNC      | ON     | 5 Sec    | Screen<br>iow354FjvLi0fCT: | C         |
| Resource Groups<br>Custom Fields           |        | 5            | 28V             | Channel<br>5  | VNC      | ON     | 5 Sec    | Screen<br>iow354FjvLi0fCT  | <u></u>   |
| Call Suppression                           |        | 6            | 28V             | Channel<br>6  | VNC      | ON     | 5 Sec    | Screen<br>iow354FjvLi0fCT  | 0         |
| NG911                                      |        | 7            | 28V             | Channel<br>7  | VNC      | ON     | 5 Sec    | Screen<br>iow354FjvLi0fCT  | C         |
| Archiving<br>Alerts and Logs               |        | 8            | 28V             | Channel<br>8  | VNC      | ON     | 5 Sec    | Screen<br>iow354FjvLi0fCT: |           |
| Users and Security<br>Utilities            |        | 9            | 28V             | Channel<br>9  | VNC      | ON     | 5 Sec    | Screen<br>iow354FjvLi0fCT  |           |
| Quality Factor Software<br>Change Password |        | 10           | 28V             | Channel<br>10 | VNC      | ON     | 5 Sec    | Screen<br>iow354FjvLi0fCT: |           |
|                                            |        | 11           | 28V             | Channel<br>11 | VNC      | ON     | 5 Sec    | Screen<br>iow354FjvLi0fCT  |           |
|                                            | +      | a Lo         | ocal IP Record  | ing (sip temp | olate)   |        | 1 Chanr  | nel Er                     | abled     |
|                                            | Add    | Virtual Reco | rding Interface |               |          |        |          |                            |           |

Figure 3. Configuration Manager: Screen Recording Interface with Channels

You have now completed the setup of a Screen Recording Interface in the Configuration Manager. You can proceed to Section 3. Getting Started with Screen Agent for steps on how to download and run the Screen Agent installer.

# 3. Getting Started with Screen Agent

#### 3.1. Installing on a Workstation

We will now guide you through how to perform a successful installation of 'NexLog Recorder Software 2.8' on a workstation. The sub-sections below include details on pre-installation steps, how to access the Screen Agent installer, and how to run the installer.

#### 3.1.1. Pre-Installation: Uninstall Previous Versions

Before installing 'NexLog Recorder Software 2.8', you should check for any previous versions of Eventide's screen recording software on the client. If you have any installations that are of versions 2.5 or below, then you must uninstall them before moving on to the sub-section 3.1.2 How to Access the Installer below.

#### 3.1.2. How to Access the Installer

Once you have ensured that all previous versions of the screen recording software have been uninstalled, you can download and run the installer for 'NexLog Recorder Software 2.8'.

Follow the steps below to download the installer file:

- 1. Download 'NexLog Recorder Software 2.8' either from the dealer website or from the welcome page of the NexLog Recorder, to the client you wish to install the software on.
- 2. Open the MSI and follow the step-by-step guide of the installation procedure below in section 3.1.3 Running the Installer.

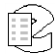

#### 3.1.3. Running the Installer

1. After opening the MSI file, you will see the welcome step below (*Figure 4*). Click 'Next' to continue.

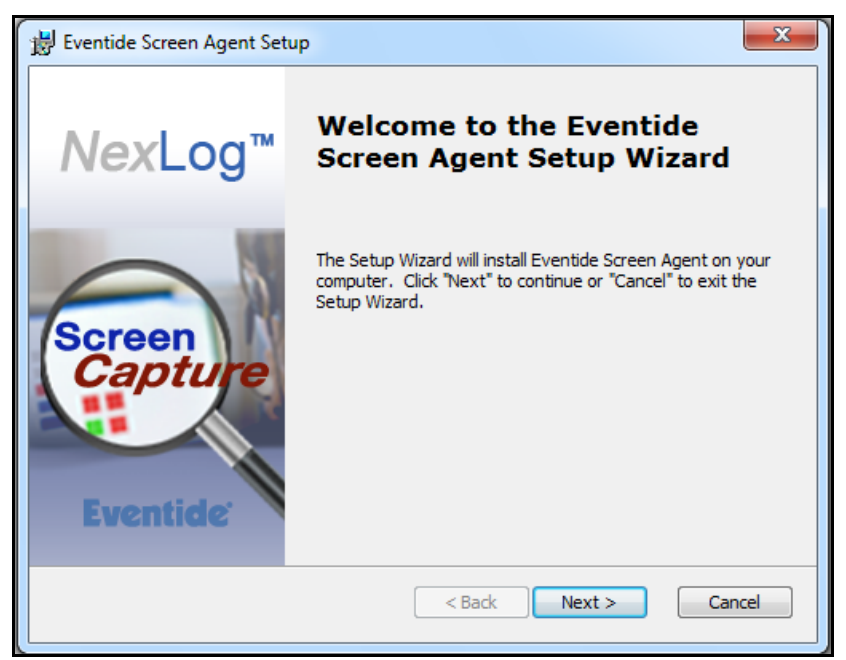

Figure 4. Screen Agent Installer: Welcome Step

2. After reading through the license agreement, select 'I accept the terms in the License Agreement' and click 'Next'

Figure 5. Screen Agent Installer: License Agreement

| 😸 Eventide Screen Agent Setup                                                                                                    | ×    |
|----------------------------------------------------------------------------------------------------|------|
| End-User License Agreement<br>Please read the following license agreement carefully                                                                                                    |      |
|                                                                                                    |      |
| Product License and Usage Agreement                                                                                                    |      |
| By clicking on the "Accept" button, installing, copying or<br>otherwise using the Software, you agree to be bound by the<br>terms of this License Agreement. If you do not agree to the<br>terms of this License Agreement, click on the "Decline"<br>button and/or do not install the Software. |      |
| 1 License VOLL (either as an individual or an entity) MAV                                                                                                    | Ŧ    |
| I accept the terms in the License Agreement                                                                                                    |      |
| $\bigcirc$ I do not accept the terms in the License Agreement                                                                                                    |      |
| Advanced Installer                                                                                                    |      |
| < Back Next > Can                                                                                                    | icel |

3. If you would like to include Mirage Driver as a part of your installation then keep the box checked and click 'Next'. Mirage Driver provides superior quality for screen recordings on Windows 7. It is not useful on Windows 10, and thus not offered.

| 😸 Eventide Screen Agent Setup                                                                                     | x   |
|----------------------------------------------------------------------------------------------------|-----|
| DemoForge Mirage Driver<br>Choose whether to install the Mirage Driver                                            |     |
| DemoForge Mirage Driver for TightVNC improves screen recording quality. Do you want to install the Mirage Driver? |     |
| ☑ Install DemoForge Mirage Driver                                                                                 |     |
| Note: A reboot of this computer will be required if the Mirage Driver is installed.                               |     |
| Advanced Installer                                                                                                | cel |

Figure 6. Screen Agent Installer: Installing DemoForge Mirage Driver

4. At this point you can go back to review your installation settings by clicking the 'Back' button. If you are satisfied with your settings, click 'Install'.

Figure 7. Screen Agent Installer: Ready to Install Step

| 😸 Eventide Screen Agent Setup                                                                                                    | ×    |
|----------------------------------------------------------------------------------------------------|------|
| Ready to Install                                                                                                    |      |
| The Setup Wizard is ready to begin the Eventide Screen Agent installation                                                                                      | 251  |
| Click "Install" to begin the installation. If you want to review or change any of your installation settings, click "Back". Click "Cancel" to exit the wizard. |      |
| Advanced Installer                                                                                                    | ncel |

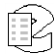

5. You will see a status bar to indicate how far along you are into the installation

| B Eventide Screen Agent Setup                                                                                | x |
|----------------------------------------------------------------------------------------------------|---|
| Installing Eventide Screen Agent                                                                             |   |
| Please wait while the Setup Wizard installs Eventide Screen Agent. This may take several minutes.<br>Status: |   |
|                                                                                                    |   |
| Advanced Installer                                                                                           | e |

Figure 8. Screen Agent Installer: Installer Status

Once the installation is complete, you will be given the opportunity to configure your screen recording. Follow the steps below in section 3.2 Configuring a Workstation on page 10 to configure a workstation based on your recording needs. Regardless of whether you choose to configure now, you will be prompted to reboot your system to complete the installation.

**Note:** Some antivirus software may interact poorly with Screen Agent. If possible, the antivirus software should be configured to ignore the Eventide Screen Agent service.

#### 3.2. Configuring a Workstation

After an installation is complete, you will need to configure the Screen Agent software on your workstation to complete the setup for screen recording. To do this, you must run the Screen Agent Configuration Wizard. In the sub-sections below, we will guide you through how to access the configuration wizard as well as the different configuration options available and how each one can apply to specific scenarios relevant to you.

#### 3.2.1. How to Access the Configuration Wizard

After an installation is complete, you will need to configure the workstation to complete the setup for screen recording. To do this, you must run the Screen Agent Configuration Wizard. Below are the two ways you can access the configuration wizard:

Directly after a successful installation you will see the screen below (*Figure 9*) which leads to the running of the configuration wizard

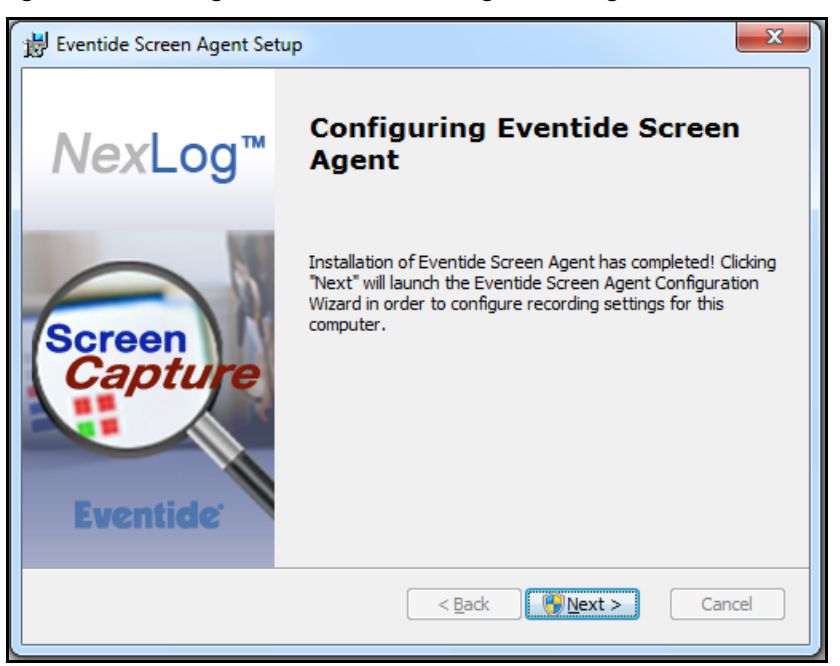

#### Figure 9. Screen Agent Installer: Launching the Configuration Wizard

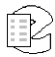

You can also access the Configuration Wizard through the Windows Start menu. To do this, click on the Windows Start menu → 'All Programs' → 'Eventide Screen Agent' → 'Eventide Screen Agent Configuration Wizard' (as seen below in *Figure 10*). After you click on 'Eventide Screen Agent Configuration Wizard', the window seen in *Figure 9* above will open and you can then start running through the configuration steps.

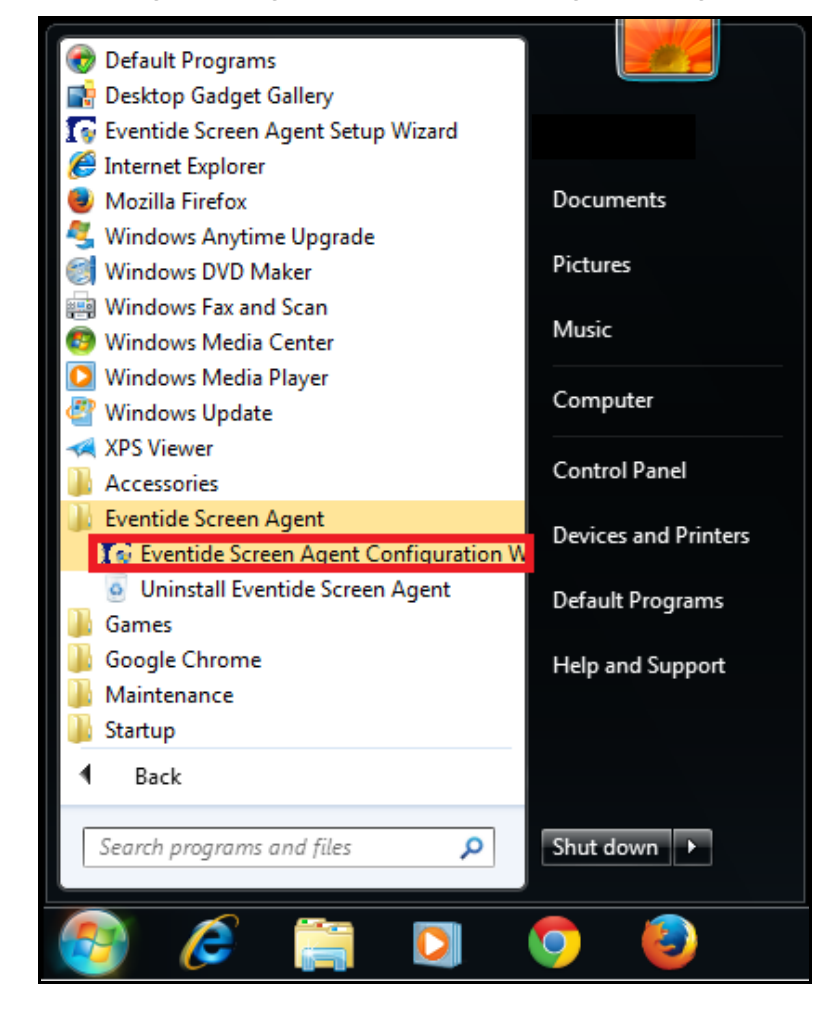

Figure 10. Screen Agent Configuration Wizard: Accessing the Configuration Wizard

#### **3.2.2. Choosing Your Configuration Option**

Once you have accessed the Screen Agent Configuration Wizard (as seen in Figure 9), click 'Next' so that you are taken to the step which provides the different configuration options. These include options for an initial setup of the software, reclaiming a channel if your workstation is replaced, upgrading from an older version to the latest Screen Agent version, and removing a workstation. The sub-sections below provide more details on each one of these scenarios and step-by-step guides for each of the configuration options.

#### 3.2.2.1. Setting up a Workstation for the First Time

If you are setting up 'NexLog Recorder Software 2.8' on a workstation for the first time, you will need to select the 'Claim New Recorder Channel' option. A "claim" results in a channel on the Screen Recording Interface in the Configuration Manager being locked such that only your workstation can record to it. When claiming a channel, you can also select the recording mode and other specific recording configurations. You can use this option if you are configuring your system directly after an installation or if you haven't already configured your client previously. Follow the steps below to claim a new recorder channel:

- 1. Run the Eventide Screen Agent Configuration Wizard. Refer to section 3.2.1 How to Access the Configuration Wizard on page 10 for details on how to do this.
- 2. Select 'Claim New Record Channel' and click 'Next'.

| Setup Configuration Options        |   |  |
|------------------------------------|---|--|
| Configuration options              |   |  |
| Claim New Recorder Channel         |   |  |
| C Reclaim Existing Recorder Channe | ł |  |
| C Delete Configuration             |   |  |
| C Migrate Legacy Configuration     |   |  |
|                                    |   |  |
|                                    |   |  |

#### Figure 11. Screen Agent Configuration Wizard: Configuration Options

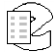

3. Provide a 'Recorder IP' and a 'Channel Name'. If the Screen Recording Interface in the Configuration Manager requires authentication then you must provide a 'Username' and a 'Password'. If not, you can leave these fields blank. Refer to *Appendix B: Screen Recording Interface Authentication* on page 39 to check if authentication is required.

| Recorder IP       | · · ·                                                                        |
|-------------------|------------------------------------------------------------------------------|
| Channel Name      |                                                                              |
| Credentials       |                                                                              |
| Username          | The recorder may be                                                          |
| Password          | configured to require<br>credentials. Please enter them<br>here if required. |
| Recording Mode    |                                                                              |
| Off               | Maximum Call Duration                                                        |
| C On              | 1 minutes                                                                    |
| C Script          | Screen Activity Timeout                                                      |
| C Screen Activity | 60 seconds                                                                   |

Figure 12. Screen Agent Configuration Wizard: Claim New Recorder Channel

4. Select a Recording Mode with corresponding time settings and click 'Next'. Refer to Appendix C: Screen Agent Recording Modes on page 40 for more details on Recording Modes.

Figure 13. Screen Agent Configuration Wizard: Claim New Recorder Channel

|                | Claim New Recorder Channel                          |
|----------------|-----------------------------------------------------|
| Recorder IP    | · · ·                                               |
| Channel Name   |                                                     |
| Credentials    |                                                     |
| Username       | The recorder may be                                 |
| Password       | credentials. Please enter them<br>here if required. |
| Recording Mode |                                                     |
| ⊙ Off          | Maximum Call Duration                               |
| C On           | 1 minutes                                           |
| C Script       | Screen Activity Timeout                             |
|                | 60 👻 seconds                                        |

5. Once the Setup Status indicates a successful configuration, click 'Finish'.

| The estur has some                                                                                                    |                              |  |
|----------------------------------------------------------------------------------------------------|------------------------------|--|
| The setup has com                                                                                                    | pietea successtully.         |  |
| Status                                                                                                    |                              |  |
| Applying Changes<br>Starting Service                                                                                     |                              |  |
| Service is started<br>Attempting to connect                                                                              |                              |  |
|                                                                                                    |                              |  |
| Connected to recorder<br>Claiming resources for [Ro                                                                      | bhan-VM-32-bit]              |  |
| Connected to recorder<br>Claiming resources for [Ro<br>Waiting on response from<br>Starting record                       | ohan-VM-32-bit]<br>recorder  |  |
| Connected to recorder<br>Claiming resources for [Ro<br>Waiting on response from<br>Starting record<br>Setup is complete. | phan-VM-32-bit)<br>recorder  |  |
| Connected to recorder<br>Claiming resources for [R<br>Waiting on response from<br>Starting record<br>Setup is complete.  | ohan-VM-32-bit]<br>recorder  |  |
| Connected to recorder<br>Claiming resources for [Ro<br>Waiting on response from<br>Starting record<br>Setup is complete. | ohan-VM-32-bit]<br>recorder  |  |
| Connected to recorder<br>Claiming resources for [Ro<br>Waiting on response from<br>Starting record<br>Setup is complete. | phan-VM-32-bit]<br>recorder. |  |

Figure 14. Screen Agent Configuration Wizard: Claiming Channel Complete

6. If you were running the Configuration Wizard directly after an installation, you will see the prompt below indicating that a reboot is recommended. The reboot is needed to provide the best possible recording quality. If you decide to reboot now, keep the box checked and click 'Finish'.

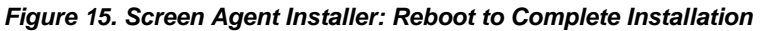

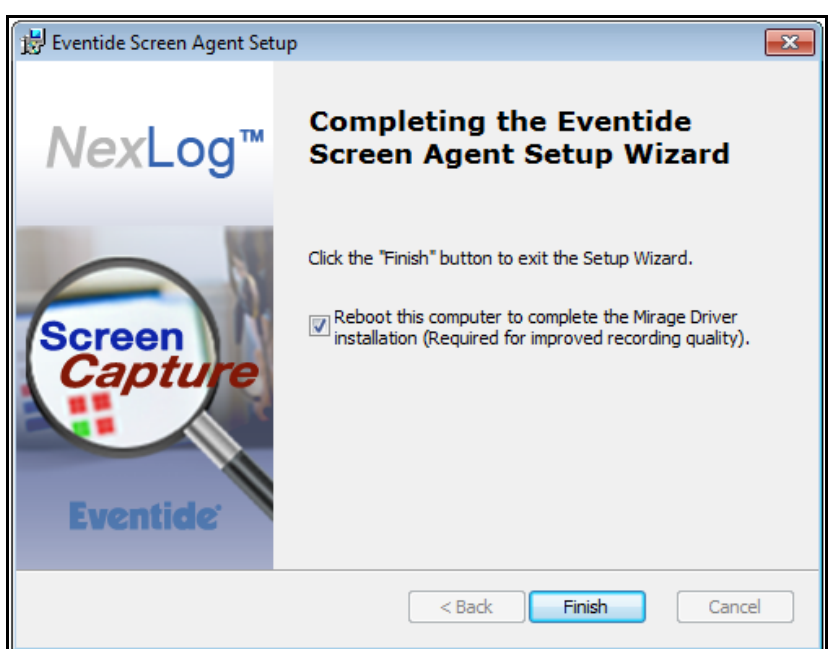

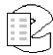

#### 3.2.2.2. Replacing a Workstation by Reclaiming

The configuration client also allows one to "reclaim" a channel. This is usually used if a PC at a workstation is replaced by new hardware, but can also be useful if someone accidentally deleted the configuration, or uninstalled and then reinstalled Screen Agent on a previously configured PC.

This will reclaim the channel previously used and record with the configuration that was set up on your last system. The channel you are trying to reclaim cannot already be claimed, so a Recorder administrator will have to unclaim the channel before this action can happen. Refer to Appendix A: Claim/Unclaim a Channel in the Configuration Manager on page 37 to check whether a channel is already claimed and how to perform a claim/unclaim on the boards page for the Configuration Manager.

Below are the steps involved in reclaiming a channel:

- 1. Run the Eventide Screen Agent Configuration Wizard. Refer to section 3.2.1 How to Access the Configuration Wizard on page 10 for details on how to do this.
- 2. Select 'Reclaim Existing Recorder Channel' and click 'Next'.

| Cotum Comfie                                                     | wation Ontions        |                     |       |
|------------------------------------------------------------------|-----------------------|---------------------|-------|
| Setup Config                                                     | Iration Options       |                     |       |
| Configuration ontions                                            |                       |                     |       |
| C Claim New Recorder Channel                                     |                       |                     |       |
|                                                                  |                       |                     |       |
| <ul> <li>Reclaim Existing Recorder Channel</li> </ul>            |                       |                     |       |
| C Delete Configuration                                           |                       |                     |       |
| C M C M C M C M C M C M C M C M C M C M                          |                       |                     |       |
|                                                                  |                       |                     |       |
| C Migrate Legacy Configuration                                   |                       |                     |       |
| Migrate Legacy Configuration                                     |                       |                     |       |
| entide Screen Agent is not configured. PI                        | ease select an option | to configure this S | creer |
| entide Screen Agent is not configured. Pl<br>pent installation.  | ease select an option | to configure this S | creer |
| entide Screen Agent is not configured. Pl<br>pent installation.  | ease select an option | to configure this S | creer |
| entide Screen Agent is not configured. Pl<br>ent installation.   | ease select an option | to configure this S | cree  |
| ventide Screen Agent is not configured. Pl<br>pent installation. | ease select an option | to configure this S | cree  |
| ventide Screen Agent is not configured. Pl<br>gent installation. | ease select an option | to configure this S | cree  |
| ventide Screen Agent is not configured. Pl<br>pent installation. | ease select an option | to configure this S | cree  |

Figure 16. Screen Agent Configuration Wizard: Configuration Options

3. Select the channel from the 'Recorder System Channel ID' drop-down corresponding to what was previously used to record this workstation. Provide the 'Recorder IP Address' previously used to record this workstation. Provide a 'Username' and a 'Password' if required. Refer to Appendix B: Screen Recording Interface Authentication on page 39 to check if a Screen Recording Interface requires authentication. When done, click 'Next'.

| Palaata Quatam Obaanal ID ta sa  | alaina |                               |
|----------------------------------|--------|-------------------------------|
| Select a System channel 15 to re |        | _                             |
| Recorder System Channel ID       | 1      | •                             |
| Recorder IP Address              |        |                               |
| Credentials                      |        |                               |
| Username                         |        | The recorder may be           |
| Password                         |        | credentials. Please enter the |
| ,                                |        | nere il requireu.             |
|                                  |        |                               |
|                                  |        |                               |
|                                  |        |                               |
|                                  |        |                               |
|                                  |        |                               |

Figure 17. Screen Agent Configuration Wizard: Reclaim Existing Recorder Channel

4. Once the channel has been successfully reclaimed, click 'Finish'.

Figure 18. Screen Agent Configuration Wizard: Reclaiming Channel Complete

| Eventide Screen Agent Setup Wizard                                                                                                    |   |
|----------------------------------------------------------------------------------------------------|---|
| Setup Status<br>The setup has completed successfully.                                                                                                    |   |
| Status<br>Applying Changes<br>Restarting Service<br>Service restarted<br>Attempting to connect<br>Connected to recorder<br>Reclaiming existing channel 1<br>Waiting on response from recorder<br>Setup is complete. | * |
| <u>۲</u>                                                                                                    | Ŧ |
| Back Finish Close                                                                                                    | - |

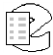

#### 3.2.2.3. Upgrading Screen Capture Software from Version 2.7 or Lower

If you have upgraded from a screen recording software that is version 2.7 or lower to a more recent version, the Configuration Wizard will provide you with an option to migrate the configuration that was set up with the old version of the software. You will first need to uninstall the previous version from your workstation and then install the latest Screen Agent client. Once this is done, you will be given the option to migrate your legacy configuration.

Below are the steps to perform a migration of a legacy configuration:

- 1. Run the Eventide Screen Agent Configuration Wizard. Refer to section 3.2.1 *How to Access the Configuration Wizard* on page 10 for details on how to do this.
- 2. If you have had a previous version of screen recording software and uninstalled it, you will see the 'Migrate Legacy Configuration' option available. Select this migration option and click 'Next'.

| Setup Cor                                              | figuration Options               |                    |
|--------------------------------------------------------|----------------------------------|--------------------|
| Configuration options                                  |                                  |                    |
| C Claim New Recorder Channel                           |                                  |                    |
| C Reclaim Existing Recorder Cha                        | nnel                             |                    |
| O Delete Configuration                                 |                                  |                    |
| • Migrate Legacy Configuration                         |                                  |                    |
|                                                        |                                  |                    |
| <u> </u>                                               |                                  |                    |
| n older version of Screen Agent was a                  | letected. Please select an optic | on to proceed with |
| n older version of Screen Agent was a<br>nfiguration.  | detected. Please select an optic | on to proceed with |
| n older version of Screen Agent was a<br>onfiguration. | detected. Please select an optic | on to proceed with |
| n older version of Screen Agent was onfiguration.      | detected. Please select an optic | on to proceed with |

Figure 19. Screen Agent Configuration Wizard: Configuration Options

3. If the Screen Recording Interface in the Configuration Manager requires authentication, then you will need to provide a 'Username' and a 'Password'. Refer to *Appendix B: Screen Recording Interface Authentication* on page 39 to check if a Screen Recording Interface requires authentication. After you are done, click 'Next'.

|                                  | Migrate Legacy CO             | Iniguration                                                                  |
|----------------------------------|-------------------------------|------------------------------------------------------------------------------|
| Credentials                      |                               |                                                                              |
| Username                         |                               | The recorder may be                                                          |
| Password                         |                               | configured to require<br>credentials. Please enter then<br>here if required. |
| you sure you w<br>est version?   | ant to migrate Eventide Scree | n Capture Legacy configuration to                                            |
| you sure you w<br>est version?   | ant to migrate Eventide Scree | n Capture Legacy configuration to                                            |
| you sure you w<br>st version?    | ant to migrate Eventide Scree | n Capture Legacy configuration to                                            |
| e you sure you w<br>est version? | ant to migrate Eventide Scree | n Capture Legacy configuration to                                            |
| : you sure you w                 | ant to migrate Eventide Scree | n Capture Legacy configuration to                                            |

Figure 20. Screen Agent Configuration Wizard: Migrate Legacy Configuratrion

4. Once the Setup Status indicates that the migration has completed successfully, you can click 'Finish'.

Figure 21. Screen Agent Configuration Wizard: Migrating Configuration Complete

| Setup Status The setup has completed successfully. Status Applying Changes Starting Service Service is started Attempting to connect Connected to recorder Migrate from legacy configuration Setup is complete. | ide Screen Agent Setup Wizard                                                                                                    |             |        |       |
|----------------------------------------------------------------------------------------------------|----------------------------------------------------------------------------------------------------|-------------|--------|-------|
| The setup has completed successfully. Status Applying Changes Starting Service Service is started Attempting to connect Connected to recorder Migrate from legacy configuration Setup is complete.              | Set                                                                                                    | up Status   |        |       |
| Status Applying Changes Starting Service Service is started Attempting to connect Connected to recorder Migrate from legacy configuration Setup is complete.                                                    | The setup has completed suc                                                                                                    | ccessfully. |        |       |
| Applying Changes<br>Starting Service<br>Service is started<br>Attempting to connect<br>Connected to recorder<br>Migrate from legacy configuration<br>Setup is complete.                                         | Status                                                                                                    |             |        |       |
|                                                                                                    | Applying Changes<br>Starting Service<br>Service is started<br>Attempting to connect<br>Connected to recorder<br>Migrate from legacy configuration<br>Setup is complete. |             |        | A     |
|                                                                                                    |                                                                                                    | Back        | Finish | Close |

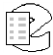

#### 3.2.2.4. Deleting Configuration

If your client is already configured to record, you have the option to delete the configuration so that it is no longer screen recording. This will require you to either 'Claim a New Recorder Channel' or 'Reclaim an Existing Recorder Channel' to start recording on the workstation again.

Below are the steps to delete a Screen Agent configuration:

- 1. Run the Eventide Screen Agent Configuration Wizard. Refer to section 3.2.1 How to Access the Configuration Wizard on page 10 for details on how to do this.
- 2. If your client is already configured to record to a recorder, you will see 'Delete Configuration' as the only option available to select. Click 'Next'.

| Setup Confi                                                      | guration Options                          |
|------------------------------------------------------------------|-------------------------------------------|
|                                                                  |                                           |
| Configuration options                                            |                                           |
| C Claim New Recorder Channel                                     |                                           |
| C Reclaim Existing Recorder Channel                              | el                                        |
| Delete Configuration                                             |                                           |
|                                                                  |                                           |
| C Migrate Legacy Configuration                                   |                                           |
|                                                                  |                                           |
|                                                                  |                                           |
| creen Agent is already configured for rec                        | corder system channel ID ogvl4lo9zhhn4aY2 |
| creen Agent is already configured for rec<br>lost 192.46.153.32  | corder system channel ID oqvl4lo9zbhpAaY2 |
| creen Agent is already configured for rec<br>lost 192.46.153.32  | corder system channel ID oqvl4lo9zbhpAaY2 |
| icreen Agent is already configured for rea<br>lost 192.46.153.32 | corder system channel ID oqvl4lo9zbhpAaY2 |
| icreen Agent is already configured for rec<br>lost 192.46.153.32 | corder system channel ID oqvl4lo9zbhpAaY2 |
| icreen Agent is already configured for rec<br>lost 192.46.153.32 | corder system channel ID oqvl4lo9zbhpAaY2 |

Figure 22. Screen Agent Configuration Wizard: Configuration Options

3. You will be asked if you are sure you want to delete the configuration. Click 'Next'.

| Eventide Screen Agent Setup Wizard                                                |
|-----------------------------------------------------------------------------------|
| Delete Configuration                                                              |
| The configuration will be permanently deleted. Are you sure you want to continue? |
|                                                                                   |
|                                                                                   |
|                                                                                   |
| Back Close                                                                        |

Figure 23. Screen Agent Configuration Wizard: Delete Configuration

4. Once the configuration has been deleted you will have the option to 'Start Over' or 'Finish'. If you click 'Start Over', you will be taken to the Setup Configuration Options step and allowed to select either 'Claim New Recorder Channel' (section 3.2.2.1) or 'Reclaim Existing Recorder Channel' (section 3.2.2.2). If you click 'Finish', you will exit the Configuration Wizard.

Figure 24. Screen Agent Configuration Wizard: Deleting Configuration Complete

| entide Screen Agent Setup Wizard                                                                        |        |
|----------------------------------------------------------------------------------------------------|--------|
| Setup Status                                                                                            |        |
| The configuration has been deleted and the service is sto<br>Click "Start Over" to claim a new channel. | opped. |
| _ Status                                                                                                |        |
| Stopping Service<br>Stopped Service<br>Deleting Configuration                                           | 4      |
| <                                                                                                    | r<br>F |
| Start Over Finish                                                                                       | Close  |

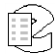

# 4. Performing Actions on a Workstation via the Recorder

You can remotely perform actions on a workstation such as changing configuration settings, performing a software upgrade, or restarting the workstation's screen recording. The sub-sections below provide details on how to accomplish each of these by logging into the Configuration Manager and accessing a workstation's corresponding screen channel.

#### 4.1. Accessing/Configuring Screen Channels via the Recorder

 Screen channels can be found in the Configuration Manager by going to Recording → Boards. Click on the '+' icon next to the Screen Recording Interface to expand interface and display its associated screen channels (as seen below in Figure 25). Click on the gear icon to access the client's 'EDIT CHANNEL' tab.

| Home                    |        | There        | are <b>2</b> active | e alarms i    | n the syster | m Expand | Go          |                            |         |
|-------------------------|--------|--------------|---------------------|---------------|--------------|----------|-------------|----------------------------|---------|
| System                  |        |              |                     |               |              |          | <u> </u>    |                            |         |
| Basic Reports           | View B | y Channel 🗉  | J                   |               |              |          |             |                            |         |
| Enhanced Reports        |        |              | Screen Agent        | Interface     |              |          | 10 Channels | Enabled                    |         |
| Networking              | 4      | ACTIVITY     | TRV                 | NAME          | ENCODING     | DETECT   | TRV HOLD    | REDIAL                     | MODE    |
| Recording               |        | ACTIVITY     | TRIGGER             | NAME          | ENCODING     | TYPE     | TIME        | SERIAL                     | MURE    |
| Boards                  |        |              | 28V                 | Channel<br>1  | VNC          | ON       | 5 Sec       | Screen<br>DjgkLhCWhuZnBDut | <u></u> |
| Replace Board           |        |              |                     |               |              |          |             |                            | _       |
| Retention Settings      |        | 2            | 28V                 | Channel<br>2  | VNC          | ON       | 5 Sec       | Screen<br>DjgkLhCWhuZnBDut | <u></u> |
| Resource Groups         |        | 3            | 28V                 | Channel<br>3  | VNC          | ON       | 5 Sec       | Screen<br>DjgkLhCWhuZnBDut | <u></u> |
| Custom Fields           |        |              |                     |               |              |          |             |                            |         |
| Call Suppression        |        | 4            | 28V                 | Channel<br>4  | VNC          | ON       | 5 Sec       | Screen<br>DjgkLhCWhuZnBDut | <u></u> |
| Geo-Location            |        | 5            | 28∨                 | Channel<br>5  | VNC          | ON       | 5 Sec       | Screen<br>DjgkLhCWhuZnBDut | 3       |
| Archiving               |        | 6            | 28V                 | Channel<br>6  | VNC          | ON       | 5 Sec       | Screen<br>DjgkLhCWhuZnBDut | 3       |
| Users and Security      |        | 7            | 28V                 | Channel<br>7  | VNC          | ON       | 5 Sec       | Screen<br>DjgkLhCWhuZnBDut | 3       |
| Quality Factor Software |        | 8            | 28V                 | Channel<br>8  | VNC          | ON       | 5 Sec       | Screen<br>DjgkLhCWhuZnBDut | 3       |
| Change Fassword         |        | 9            | 28V                 | Channel<br>9  | VNC          | ON       | 5 Sec       | Screen<br>DjgkLhCWhuZnBDut | 0       |
|                         |        | 10           | 28∨                 | Channel<br>10 | VNC          | ON       | 5 Sec       | Screen<br>DjgkLhCWhuZnBDut | 0       |
|                         | Add V  | /irtual Reco | ding Interface      |               |              |          |             |                            |         |

Figure 25. Configuration Manager: Screen Recording Interface with Channels

2. In the 'EDIT CHANNEL' tab (as seen below in *Figure 26*), you can view current configurations and change their settings.

| EDIT CHANNEL                   |                             |
|--------------------------------|-----------------------------|
|                                |                             |
| Channel 51                     | SCREEN ACTIVITY VIC VIC VIC |
|                                |                             |
| Screen Activity Timeout(secs): | 60                          |
| Screen agent address:          | unassigned                  |
| Screen Agent Version:          | upgrade                     |
| Restart Service:               | restart                     |
| Claimed for screen agent:      | Enable                      |
| Remove Wallpaper:              | ✓ Enable                    |
| Use Recorder Time:             | Enable                      |
| Bits Per Pixel:                | 16 🔻                        |
| Frames Per Second:             | 10                          |
| Keyframe Period(secs):         | 30                          |
| Bandwidth Limit(KBps):         | 100                         |
| Max Recording Duration(secs):  | 300 C Enable                |
| Activity Timeout(secs):        | Enable                      |
| Inactivity Timeout(secs):      | Enable                      |
| Metadata Missing Alert(count): | 4 Enable                    |
| Default Call Type:             | SCREEN                      |
| Config Text                    |                             |
| Metadata Cache                 | Timeout Uses Enable         |
|                                |                             |
| Save Cancel                    |                             |

Figure 26. Configuration Manager: Edit Channel Tab

Below is an explanation for each field that is displayed in the 'EDIT CHANNEL' tab:

- Screen Activity Timeout(secs): This only appears if you select 'SCREEN ACTIVITY' as your Recording Mode. The value provided for this field corresponds to how long recording will take place after the last keyboard or mouse activity on the client.
- **Screen agent address:** This is the IP address of the workstation associated with the channel
- **Screen Agent Version:** This is the build version of the Screen Agent software being used on the workstation. As seen in Figure 26, there is an

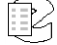

'upgrade' button associated with this field. This button allows you to remotely upgrade to a newer version of the Screen Agent software. For more details on this button, refer to section *4.2* Upgrading a Client on page 24.

- **Restart Service:** This field has a 'Restart' button associated with it which allows you to remotely restart screen recording on a workstation. For more details on this button, refer to section *4.3* on page 26.
- **Claimed for Screen Agent:** This field has a checkbox to indicate whether the channel is claimed. If it is claimed, then it is reserved exclusively for screen recording a specific workstation. If already checked, you can uncheck the box to free it up for another workstation to claim it (discussed in sub-section 3.2.2.1 on page 12) or so that it can be reclaimed (discussed in sub-section 3.2.2.2 *on* page 15).
- **Remove Wallpaper:** This provides a checkbox so that you can choose whether the workstation's wallpaper is removed when screen recording starts. If checked, the workstation's background will change to completely black. By default, it is checked.
- **Use Recorder Time:** By default, the timestamps of calls and events on the channel is based on the time on the PC; we recommend that all systems involved (Recorder, Windows PCs, etc) be synced to the same time source. If for any reason that is not possible and the PC time is considered unreliable, it is possible to configure the channel to use the NexLog recorder's time as the basis for timestamps; in the case of a disconnect, the client will use the last known offset as the basis for timing on calls that start or stop during the disconnect.
- **Bits Per Pixel:** This is the color depth setting of the recordings. By default it is 16 bits, but you can choose a lower value of 8 bits or a higher value of 32 bits. A higher value for this field would result in higher recording quality but also higher data consumption. So depending on the amount of storage on your recorder, you may want to adjust this value.
- **Frames Per Second:** This is used to manage how many frames of the client recording are sent to the recorder a second. A higher value for this field would result in higher recording quality but also higher data consumption. So, depending on the amount of storage on your recorder, you may want to adjust this value. The default is set to 10 frames per second.
- **Keyframe Period(secs):** This is used to manage how often a keyframe (in seconds) is sent to the recorder. A lower value for this field would result in better recording quality but also higher data consumption. Depending on the amount of storage on your recorder, you may want to adjust this value. The default is set to 30.

- **Bandwidth Limit:** This limits the data consumption per second of this channel, by adaptively adjusting recording quality to slow the framerate when screen activity is unusually complex, such as someone watching a movie trailer or video. The default setting is 100kbps, which should be well over what normal office use of a 1080p screen at default recording frames per second and keyframe period will consume.
- **Max Recording Duration(secs):** This field is used to set how long (in seconds) each individual record on a channel will last.
- Activity Timeout(secs): Timeout value in seconds. When set, alert #3001 ("Channel was active for more than X seconds") is issued if a channel is continuously active for longer than the timeout value. The factory default is to disable this function. This setting does not affect the actual recording of the call. It simply issues an alert.
- **Inactivity Timeout(secs):** Timeout value in seconds. When set, alert #3002 ("Channel was inactive for more than X seconds") is issued if there is no activity on the channel for longer than the timeout value. The factory default is to disable this function. This setting does not affect the actual recording of the call. It simply issues an alert.
- **Metadata Missing Alert(count):** This is an advanced field setting for metadata integration. It is rarely used for screen recordings.
- **Default Call Type:** This field indicates what type of call types are associated with the channel. For screen recording channels, the value will be "SCREEN".
- **Config Text:** This field does not apply to screen recordings.
- **Metadata Cache:** This is an advanced field setting for metadata integration. It is rarely used for screen recordings.

### 4.2. Upgrading a Client via the Recorder

If Eventide introduces a new software version of Screen Agent, it will be included in the next version of the NexLog Recorder software and it will be possible to "push" this upgrade from the recorder to any configured workstation.

You can perform an upgrade in the following way:

- 1. Go to the 'EDIT CHANNEL' page of the specific client that you are trying to upgrade. Refer to section 4.1 Accessing/Configuring Screen Channels via the Recorder on page 21 for how this can be done.
- 2. When you reach the 'EDIT CHANNEL' page, make a note of the 'Screen Agent Version' and then click the 'upgrade' button when you are ready. This will cause a call break in recording and will not take more than a few minutes before the channel resumes recording normally again.

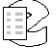

| EDIT CHANNEL          |                |         |  |
|-----------------------|----------------|---------|--|
|                       |                |         |  |
| Screen Agent 1        | ON             | VNC V   |  |
| Screen agent address: | 192.46.153.130 |         |  |
| Screen Agent Version: | 2.5.5.2258     | upgrade |  |
| Restart Service:      | restart        |         |  |

#### Figure 27. Configuration Manager: Performing a Client Upgrade

3. You will then see the pop-up asking if you are sure you want to upgrade. Click 'OK'.

Figure 28. Configuration Manager: Pop-up to Confirm Initiation of an Upgrade

| The page at 192.46.153.32 says:                                          |        |  |  |  |
|--------------------------------------------------------------------------|--------|--|--|--|
| Are you sure you wish to initiate an upgrade of the remote screen agent? |        |  |  |  |
| ок                                                                       | Cancel |  |  |  |

4. There will be another pop-up. Click 'OK'.

Figure 29. Configuration Manager: Pop-up Informing How to check if Upgrade was Successful

| The page at 192.46.153.32 says:                                                                                | × |
|----------------------------------------------------------------------------------------------------|---|
| upgrade initiated. Refresh page to view new version status Prevent this page from creating additional dialogs. |   |
| ОК                                                                                                    | ] |

5. To check if the upgrade took place successfully, click on Recording → Boards. This will cause a refresh of the page. Now go back to the 'EDIT CHANNEL' page and check whether the number corresponding to the 'Screen Agent Version' field (seen above in *Figure 27*) has increased. Nothing will happen if you are attempting an upgrade to an older version or the same version of the client software.

#### 4.3. Restarting Screen Agent for a Client via the Recorder

The Configuration Manager also provides the option to remotely restart recording on a workstation.

You can restart the Screen Agent software on a client by performing the following steps:

- 1. Go to the 'EDIT CHANNEL' tab of the specific client whose Screen Agent software you want to restart. Refer to section 4.1 Accessing/Configuring Screen Channels via the Recorder on page 21 for how this can be done.
- 2. In the 'EDIT CHANNEL' tab, you will see a 'restart' button. Clicking on it will cause a call break in recording and will not take more than a few minutes before the channel is back to recording normally.

Figure 30. Performing a Client Restart

| EDIT CHANNEL          |                |         |  |
|-----------------------|----------------|---------|--|
|                       |                |         |  |
| Screen Agent 1        | ON             | VNC V   |  |
| Screen agent address: | 192.46.153.130 |         |  |
| Screen Agent Version: | 2.5.5.2258     | upgrade |  |
| Restart Service:      | restart        |         |  |

3. You will then see a pop-up asking if you are sure you want to restart. Click 'OK'.

Figure 31. Pop-up to Confirm Initiation of a Restart

| The page at 192.46.153.32 says:                                                        |  |  |  |  |  |
|----------------------------------------------------------------------------------------|--|--|--|--|--|
| Are you sure you wish to initiate a restart of the Screen<br>Agent service on this PC? |  |  |  |  |  |
| Prevent this page from creating additional dialogs.                                    |  |  |  |  |  |
| OK Cancel                                                                              |  |  |  |  |  |

4. There will be another pop-up to indicate that the restart has been started. Click 'OK'.

#### Figure 32. Pop-up to Indicate the Initiation of a Restart

| The page at 192.46.153.32 says:                                                    | × |
|------------------------------------------------------------------------------------|---|
| Screen agent restart initiated Prevent this page from creating additional dialogs. |   |
| ОК                                                                                 |   |

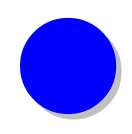

# 5. Checking Your Screen Channel and Screen Recordings

You can check the state of your screen channel in the Configuration Manager and playback screen recordings in MediaWorks Plus. The sub-sections below provide more details on how both of these can be done.

#### 5.1. Checking the State of Your Screen Channel

Once you have configured your client to have its screen recorded, you can verify that recording is taking place by going to the Configuration Manager and checking the state of the channel.

Below are the steps to follow for checking the status of a screen agent channel in the Configuration Manager:

- Log in to the Configuration Manager and navigate to Recording → Boards. Refer to section 4.1 Accessing/Configuring Screen Channels via the Recorder on page 21 for how this can be done.
- 2. Expand the Screen Recording Interface board by clicking on the '+' icon seen below in *Figure 33*

|         | 5         | <b>.</b>               | · [··································· |         |
|---------|-----------|------------------------|----------------------------------------|---------|
| ÷       | ţ.        | Screen Agent Interface | 10 Channels                            | Enabled |
| Add Vir | rtual Rec | ording Interface       |                                        |         |

#### Figure 33. Configuration Manager: Unexpanded Screen Recording Interface

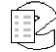

3. Look for the channel number within a box under the 'ACTIVITY' column or the channel name provided for the specific client. The color of the box conveys the current state of the channel. Refer to Appendix D: Different States of a Screen Agent Channel on page 41 for details on the meaning of each color with respect to the channel's state.

|   |                 | Screen Agent   | Interface         |          | 1(             | ) Channels       | Enabled                    |         |
|---|-----------------|----------------|-------------------|----------|----------------|------------------|----------------------------|---------|
| ŀ | <u>ACTIVITY</u> | trv<br>Trigger | NAME              | ENCODING | DETECT<br>TYPE | trv hold<br>Time | SERIAL                     | MORE    |
|   | 1               | 28V            | Screen<br>Agent 1 | VNC      | ON             | 5 Sec            | Screen<br>DjgkLhCWhuZnBDut | <u></u> |

Figure 34. Configuration Manager: Recording Screen Channel

#### 5.2. Playing Screen Recordings

You can access MediaWorks Plus to play screen recordings.

Below are the steps to access screen recordings in MediaWorks Plus:

- 1. Log in to MediaWorks Plus
- 2. Go to the 'Browse' tab (or open a new 'Browse' tab if one is not present). In the left pane you will see the name of the source for recordings. You can then expand to display the list of months, then expand to display the list of days, and finally expand to display the channels that have recordings on that day. Once you have selected the screen agent channel where recording is taking place, you will see all the recordings for that day in the pane on the right. Double-click any of these recordings for playback.

| File Edit Tools Playback View Help | _    |                       |                           |                            |          |           |               |      |
|------------------------------------|------|-----------------------|---------------------------|----------------------------|----------|-----------|---------------|------|
| n Channels 🚝 Browse 🔎 Search       |      | 📀 🛛 Instant Recall    | Session Even              | its Test                   |          |           |               |      |
| Show                               |      | Results as of 2015-09 | -03 15:23:49 (UTC -04:00: | 00)                        |          |           |               |      |
| B- Resources<br>⇔ September, 2015  |      | Source Name           | Channel Name              | Start Time 🗸               | Duration | Caller Id | Connection ID | Dtmf |
| 🛱 September 03, 2015 - Thu         |      | NexLog                | Screen Agent 1            | 2015-09-03 15:22:27 -04:00 | 01:40    |           | 100000111     |      |
| Screen Agent 1 (461 calls)         |      | NexLog                | Screen Agent 1            | 2015-09-03 15:20:27 -04:00 | 02:02    |           | 100000111     |      |
| B- September 02, 2015 - Wed        |      | NexLog                | Screen Agent 1            | 2015-09-03 15:18:27 -04:00 | 02:02    |           | 100000111     |      |
| ⊞ September 01, 2015 - Tue         |      | NexLog                | Screen Agent 1            | 2015-09-03 15:16:27 -04:00 | 02:02    |           | 100000111     |      |
| H- August, 2015                    |      | NexLog                | Screen Agent 1            | 2015-09-03 15:14:26 -04:00 | 02:02    |           | 100000111     |      |
| ⊞~Juty, 2015                       |      | NexLog                | Screen Agent 1            | 2015-09-03 15:12:26 -04:00 | 02:02    |           | 100000111     |      |
|                                    | - 11 | NexLog                | Screen Agent 1            | 2015-09-03 15:10:26 -04:00 | 02:02    |           | 100000111     |      |
|                                    |      | NexLog                | Screen Agent 1            | 2015-09-03 15:08:25 -04:00 | 02:03    |           | 100000111     |      |
|                                    |      | NexLog                | Screen Agent 1            | 2015-09-03 15:06:25 -04:00 | 02:02    |           | 100000111     |      |
|                                    | - 11 | NexLog                | Screen Agent 1            | 2015-09-03 15:04:25 -04:00 | 02:02    |           | 100000111     |      |
|                                    | - 11 | NexLog                | Screen Agent 1            | 2015-09-03 15:02:25 -04:00 | 02:02    |           | 100000111     |      |
|                                    | - 11 | NexLog                | Screen Agent 1            | 2015-09-03 15:00:24 -04:00 | 02:02    |           | 100000111     |      |
|                                    |      | 1                     |                           |                            |          |           |               |      |

Figure 35. MediaWorks Plus: Accessing Screen Agent Records for Playback

MediaWorks Plus can also display events, such as *User Login, Screen Lock* and *Screen Unlock*, that are indicative of occurrences that might affect screen recording. They will display as icons on the timeline of the screen recordings, and they are visible as text in the Annotations column. For more details of the meaning behind each icon, refer to *Appendix E: Session Events* on page 42.

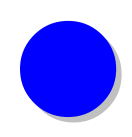

# 6. User and Agent Tracking

If the Screen Agent software is successfully configured, you can track which user is currently logged into a workstation along with their corresponding log in and log out times via Configuration Manager. This feature also allows you to tag screen recordings in MediaWorks Plus with the logged in workstation user as well as a corresponding agent. In sub-section 6.1, we provide more detail on how to access the user tracking information. In sub-section 6.2, we discuss how to set up tagging screen recordings with users and agents as well as where to access that information.

#### 6.1. Setting Up an Agent Mapping Workstation

Claiming a channel will automatically create a new Agent Mapping Workstation, visible on the **Quality Factor: Agent Mapping** page of Configuration Manager. The Workstation Name will be **Screen Agent <ip address>** and the MAC Address will be **Screen Channel #**, starting from 0.

This will default to associating recordings on the newly claimed channel with the user name of the logged in Windows user on the Workstation PC. This requires a USER\_ID custom field of type TEXT be present on the **Recording: Custom Fields** page of Configuration Manager.

To tag additional resources with the same user name, edit the Workstation and change the Channel Names and/or Channel Number field to include the additional resources. Number ranges (for example "6-11" to tag channel numbers 6 through 11 inclusive) and comma-delimited lists (for example: "6, 11" to tag only channel numbers 6 and 11) are supported.

#### 6.2. Tracking Users in Configuration Manager

You can track which user is currently logged into a workstation that has the Screen Agent software running. To do this, log into Configuration Manager and go to Alerts and Logs  $\rightarrow$  Client Activity. If a workstation has Screen Agent 2.8 or later installed, you will see an entry in the Client Activity table corresponding to a user on that workstation as well as a 'LOG IN TIME' or a 'LOG OUT TIME' (as seen below in Figure 36).

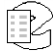

| Figure 36. | <b>Client Activity</b> | Table |
|------------|------------------------|-------|
|------------|------------------------|-------|

| WORKSTATION                     | USER              | CLIENT ID           | Login<br>Time          | Logout<br>Time         | LICENSE<br>IN USE | CLIENT<br>TYPE | CLIENT<br>ADDRESS |
|---------------------------------|-------------------|---------------------|------------------------|------------------------|-------------------|----------------|-------------------|
| Screen Agent 19<br>2.46.153.100 | Eventide<br>Users | Screen<br>Channel 0 | 2015-10-30<br>05:08:14 | 2015-10-30<br>15:12:40 | 1                 | MW             | 192.46.153.100    |

The Login and Logout times can be triggered by several different events that take place either on the workstation or on the recorder. Below is a table showing these events along with the corresponding Client Activity entry:

| Event                                   | Client Activity<br>Entry                                                          |
|-----------------------------------------|-----------------------------------------------------------------------------------|
| Log Off System                          | Log Out Time                                                                      |
| Log On to System                        | Log In Time                                                                       |
| Switch User - Sign out of a Session     | Log Out Time                                                                      |
| Switch User - Sign into another session | Log In Time                                                                       |
| PC Shutdown                             | Log Out Time                                                                      |
| PC Startup                              | Log In Time                                                                       |
| Lock PC                                 | Log Out Time                                                                      |
| Unlock PC                               | Log In Time                                                                       |
| Claiming a New Recorder Channel         | Log In Time                                                                       |
| Reclaiming an Existing Channel          | Log In Time                                                                       |
| Successful Migration of Configuration   | Log In Time                                                                       |
| Delete a Configuration                  | Log Out Time                                                                      |
| Recorder Shutdown                       | Log Out Time                                                                      |
| Recorder Startup                        | Log In Time                                                                       |
| Upgrade Screen Agent Client Software    | Log Out Time<br>followed by a<br>Log In Time once<br>the upgrade has<br>completed |
| Uninstall Screen Agent                  | Log Out Time                                                                      |

#### 6.3. Agent and User Mapping

For more details on how to tag screen recordings with an Agent ID and a User ID in MediaWorks Plus, refer to section 3.3.5 Screen Agent and User Mapping in the Eventide Quality Factor manual.

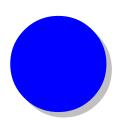

# 7. Uninstalling Screen Agent

 To access the uninstaller, click on the Windows Start menu → 'All Programs' → 'Eventide Screen Agent' → 'Uninstall Eventide Screen Agent'

| ۲ | Default Programs                        |                      |
|---|-----------------------------------------|----------------------|
|   | Desktop Gadget Gallery                  |                      |
| I | Eventide Screen Agent Setup Wizard      |                      |
| e | Internet Explorer                       |                      |
|   | Mozilla Firefox                         | Documents            |
| 4 | Windows Anytime Upgrade                 |                      |
| 3 | Windows DVD Maker                       | Pictures             |
|   | Windows Fax and Scan                    | Muste                |
| 6 | Windows Media Center                    | Music                |
| 0 | Windows Media Player                    | <u> </u>             |
| 4 | Windows Update                          | Computer             |
|   | XPS Viewer                              |                      |
|   | Accessories                             | Control Panel        |
|   | Eventide Screen Agent                   |                      |
|   | 🔽 Eventide Screen Agent Configuration W | Devices and Printers |
|   | Uninstall Eventide Screen Agent         | Default Programs     |
|   | Games                                   | berdaler rograms     |
|   | Google Chrome                           | Help and Support     |
|   | Maintenance                             |                      |
|   | Startup                                 |                      |
| 4 | Back                                    |                      |
| _ |                                         |                      |
|   | Search programs and files               | Shut down 🕨          |
|   |                                         |                      |
|   | ) 🤌 🚞 💟                                 | <b>O</b>             |

Figure 37. Screen Agent Uninstaller: Accessing the Uninstaller

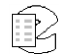

2. An Eventide Screen Agent Setup window will come up. Click 'Next'.

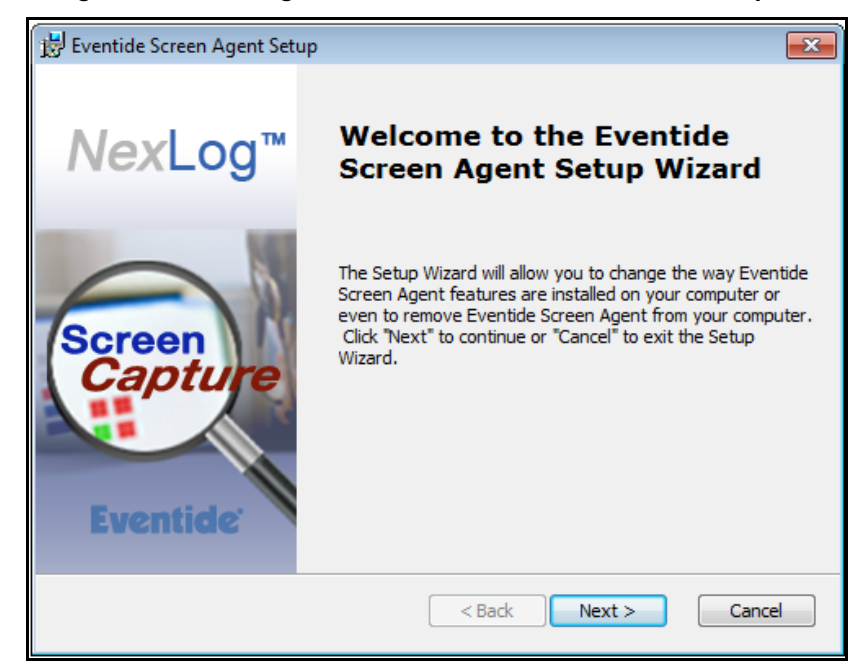

Figure 38. Screen Agent Uninstaller: Uninstaller Welcome Step

3. Click on the 'Remove Installation' icon

Figure 39. Screen Agent Uninstaller: Remove Step

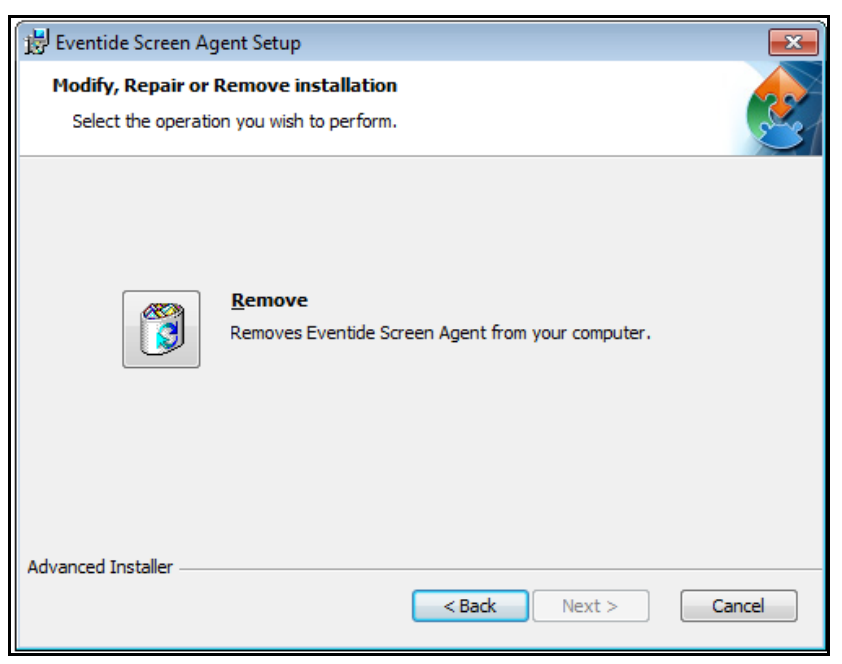

4. If you want to remove DemoForge Mirage Driver, keep the box below checked and click 'Remove'

| 😸 Eventide Screen Agent Setup                                                                                                    |  |  |  |  |  |
|----------------------------------------------------------------------------------------------------|--|--|--|--|--|
| Remove Eventide Screen Agent                                                                                                    |  |  |  |  |  |
| You have chosen to remove the program from your computer.                                                                                                    |  |  |  |  |  |
| Click "Remove" to remove Eventide Screen Agent from your computer. If you want to<br>review or change any of your installation settings, click "Back". Click "Cancel" to exit the<br>wizard. |  |  |  |  |  |
| Remove DemoForge Mirage Driver                                                                                                    |  |  |  |  |  |
| Note: Removing the Mirage Driver will require a reboot                                                                                                    |  |  |  |  |  |
|                                                                                                    |  |  |  |  |  |
|                                                                                                    |  |  |  |  |  |
| Advanced Installer                                                                                                    |  |  |  |  |  |
| < Back Remove Cancel                                                                                                    |  |  |  |  |  |

Figure 40. Screen Agent Uninstaller: Confirm Removal

5. You will see a message telling you that a reboot will be required to complete the uninstallation. Click 'OK'.

Figure 41. Screen Agent Uninstaller: Reboot Warning

| 📅 Eventide Screen Agent Setup                                                                                                    | 8   |
|----------------------------------------------------------------------------------------------------|-----|
| Removing Eventide Screen Agent                                                                                                    |     |
| Please severa       Installer Information         Status       Image: Status of the setup must update files or services that cannot be updated while the system is running. If you choose to continue, a reboot will be required to complete the setup.         OK       Cancel | I   |
| Advanced Installer                                                                                                    | cel |

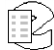

6. You will see the message below indicating that a restart will be required to remove DemoForge Mirage Driver. Click 'OK'.

Figure 42. Screen Agent Uninstaller: Mirror Driver Maintenance Message

| 🛱 Eventide Screen Agent Setup                                                                    |  |  |  |  |  |
|--------------------------------------------------------------------------------------------------|--|--|--|--|--|
| Removing Eventide Screen Agent                                                                   |  |  |  |  |  |
| Please wait while the Setup Wizard removes Eventide Screen Agent. This may take several minutes. |  |  |  |  |  |
| Mirror driver maintenance                                                                        |  |  |  |  |  |
| You should restart the machine to complete the removal of "dfmirage" driver.                     |  |  |  |  |  |
| ОК                                                                                               |  |  |  |  |  |
| Advanced Installer                                                                               |  |  |  |  |  |

7. Before completing the uninstallation, you will need to perform a reboot to remove the Mirage Driver. If you choose to reboot immediately, you can keep the box below checked and click 'Finish'.

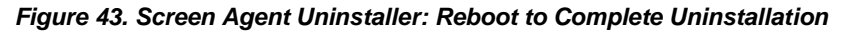

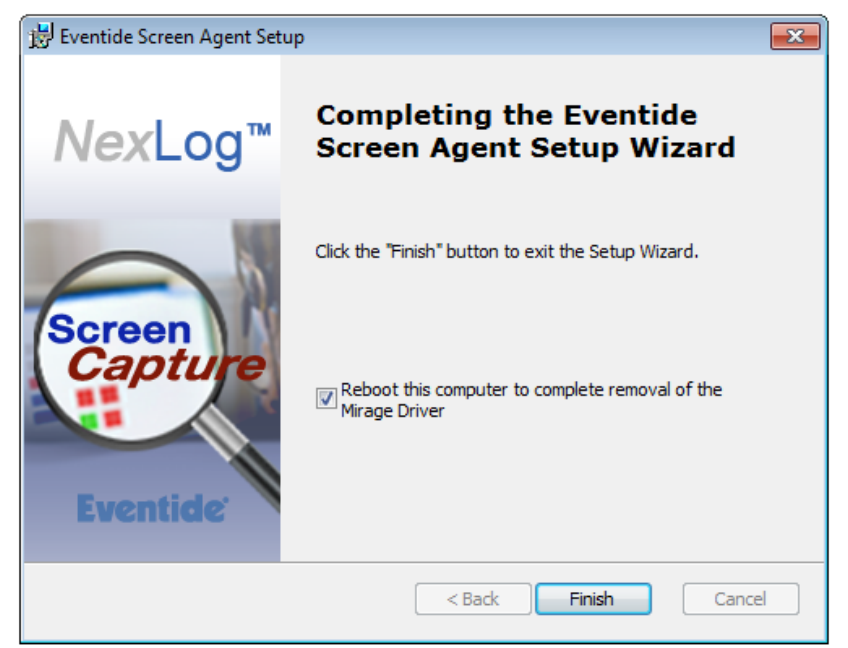

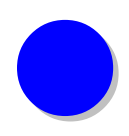

# 8. Reporting Problems

It is Eventide's policy to work directly with dealers. Your dealer must report your problem to Eventide with the following information in order to process the service/support request:

- Serial number(s) of the affected recorder(s).
- Software versions for the recorder(s).
- Severity of the issue, including a detailed description.
- Contact information (phone and email) for the dealer and on-site technician.

To contact Eventide customer service for support, call 201-641-1200 Option 6 followed by Option 2 (Communications/Recorders Division) or email **service@eventide.com**.

# Appendix A: Claim/Unclaim a Channel in the Configuration Manager

Once a channel is claimed by a client, it is locked and cannot be claimed by another client. You may need to unclaim a channel prior to reclaiming it or to free it up so that another client can claim that channel.

Below are the steps to claim/unclaim a channel:

 Log in to the Configuration Manager and go to Recording → Boards. Click on the gear icon (as seen below in *Figure 43*) of a specific channel under the Screen Recording Interface to take you to the 'EDIT CHANNEL' tab.

|     | t de la companya de la companya de l | Screen Agent Interface |                   |          | 1 Channel Enabled |                  |                                |      |
|-----|----------------------------------------------------------------------------------------------------|------------------------|-------------------|----------|-------------------|------------------|--------------------------------|------|
| ŀ   | ACTIVITY                                                                                                    | trv<br>Trigger         | NAME              | ENCODING | DETECT<br>TYPE    | trv Hold<br>Time | SERIAL                         | MORE |
|     | 1                                                                                                    | 28V                    | Screen<br>Agent 1 | VNC      | ON                | 5 Sec            | Screen<br>aaaaaaaaaaaaaaaaaaaa | ٢    |
| Add | Add Virtual Recording Interface                                                                                                    |                        |                   |          |                   |                  |                                |      |

#### Figure 44. Configuration Manager: Screen Recording Interface

2. As seen below in *Figure 44*, you can check or uncheck the 'Enable' box to claim/unclaim a channel. Once done, click 'Save'.

| Networking              | EDIT CHANNEL                          |                     |
|-------------------------|---------------------------------------|---------------------|
| Recording               |                                       |                     |
| Boards                  | abc                                   |                     |
| Replace Board           |                                       |                     |
| Retention Settings      | Screen agent address:                 | 192.46.152.34       |
| Resource Groups         | Screen Agent Version:                 | 2.5.5.2203 upgrade  |
| Custom Fields           | Restart Service:                      | restart             |
| Call Suppression        | Claimed for screen agent:             | Enable              |
| Geo-Location            | Remove Wallpaper:                     | C Enable            |
| NG911                   | Use Recorder Time:<br>Bits Per Pixel: | Enable              |
| Archiving               | Frames Per Second:                    | 10                  |
| Alerts and Logs         | Kaufarra Daviak(asas):                |                     |
| Users and Security      | Keyframe Period(secs):                | 30                  |
| Utilities               | Max Recording Duration(secs):         | 60 C Enable         |
| Quality Factor Software | Activity Timeout(secs):               | Enable              |
|                         | Inactivity Timeout(secs):             | Enable              |
|                         | Metadata Missing Alert(count):        | 4 Enable            |
|                         | Default Call Type:                    | SCREEN              |
|                         | Config Text                           |                     |
|                         | Metadata Cache                        | Timeout Uses Enable |
|                         |                                       |                     |
|                         | Save Cancel                           |                     |

Figure 45. Configuration Manager: Claim/Unclaim a Channel

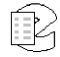

# Appendix B: Screen Recording Interface Authentication

In the Configuration Manager, you can set if authentication is required to connect a workstation to a recorder for screen recording.

Below are the steps to set the requirement for authentication:

 Log in to the Configuration Manager and go to Recording → Boards. Click on the top row of the Screen Recording Interface (i.e. anywhere within the area highlighted by the red box below in *Figure 45*) to take you to the 'EDIT BOARD' page.

|   | 8        | Screen Agent Interface |                   |          | 10 Channels    | Enabled          |                            |         |
|---|----------|------------------------|-------------------|----------|----------------|------------------|----------------------------|---------|
| Ŀ | ACTIVITY | trv<br>Trigger         | NAME              | ENCODING | DETECT<br>TYPE | trv hold<br>Time | SERIAL                     | MORE    |
|   | 1        | 28V                    | Screen<br>Agent 1 | VNC      | ON             | 5 Sec            | Screen<br>DjgkLhCWhuZnBDut | <b></b> |

Figure 46. Configuration Manager: Screen Recording Interface

2. As seen below in *Figure 46*, you can check or uncheck the 'Require authentication to recorder' box. It is unchecked by default. Once done, click 'Save'.

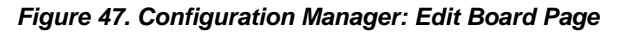

| EDIT BOARD INFO      | FORMATION         |  |
|----------------------|-------------------|--|
|                      |                   |  |
| Enable Recording In  | Interface:        |  |
| Channel Count        | 10                |  |
| Require authenticati | tion to recorder: |  |
|                      |                   |  |
| Save Cancel De       | elete             |  |

If authentication is required, non-admin users require the

# Appendix C: Screen Agent Recording Modes

There are four different recording modes in the Screen Agent Configuration Wizard that can be chosen to set up how recording will take place. They are as follows:

- *Off:* The client will be connected to the recorder but no actual recording will take place.
- *On:* The client will be connected to the recorder and will record always. If this mode is selected, you will be able to choose a specific time for call breaking from the 'Maximum Call Duration' drop-down. All recordings in this mode will last a minimum of 10 seconds. Screen Agent does not record when the PC is locked or asleep.
- *Script:* The client will be connected to the recorder and recording will trigger when activated by a script. The most common application of Script mode is recording based on a schedule. Schedules for specific channels can be set up in the Configuration Manager. All recordings in this mode will last a minimum of 10 seconds. In script mode, the maximum call duration is ignored, up to the limit of 12 hours for a single call.
- *Screen Activity:* This is for when you want to set up recording that takes place based on client activity. If this mode is selected, you will be able to choose a specific time to continue recording after activity is detected. If for example you select 30 seconds as your 'Screen Inactivity Timeout', recording will stop 30 seconds after the last keyboard or mouse activity on the client. Recording will resume once keyboard or mouse activity is detected again. The 'Screen Inactivity Timeout' minimum and default value is 10 seconds.

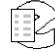

# Appendix D: Different States of a Screen Agent Channel

Under the Screen Recording Interface, the 'ACTIVITY' column displays a box along with the channel number within it. The color of this box conveys the current state of the channel.

Below is an explanation of what the different colors of the box under the 'ACTIVITY' column could mean:

- 1. RED: This means the channel is currently recording.
- 2. GREEN: This means the client is connected to the recorder but is configured in such a way that the channel is not currently recording.
- 3. GREY:

This could mean one of the following:

- The client is switched off
- The client is not currently connected to the recorder

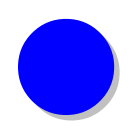

# Appendix E: Session Events

Sessions Events are system annotation records that Screen Agent logs when there are events such as a workstation user logging in to the PC, locking or unlocking the PC, or when a network disconnect occurs.

#### **Events That Are Recorded:**

- **Client Shutdown** The client service has shutdown. Either the PC was turned off or the Screen Agent service was turned off by an administrator.
- Client Suspend The PC is in sleep mode.
- **Client Resume** The PC has woken from sleep mode.
- **Console Disconnect** This screen has stopped recording because an Remote Desktop session has started.
- **Console Connect** This screen has resumed recording because the Remote Desktop session has finished.
- **Dropping Data** Frames are being dropped because the service is backlogged by network congestion or disconnection and the available RAM for recording is full.
- **Stopped Dropping Data** Network congestion or disconnection has resolved and the service is able to record again.
- Log On User has logged on to the PC. It includes the name of the user.
- Log Off User has logged off the PC.
- **Recorder Connect** Recorder has connected to the PC.
- **Recorder Disconnect** Recorder has disconnected to the PC.
- **Screen Lock** The PC's screen is locked. Screen Agent does not record while the PC is locked.
- **Screen Unlock** The PC's screen is now unlocked. Recording will resume when appropriate based on recording mode.

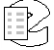

### Viewing Session Events in MediaWorks Plus

They show up in the timeline as an icon of a computer monitor, which can be hovered over with the mouse to see the annotation text.

#### Figure 48. Session Event icon in Timeline

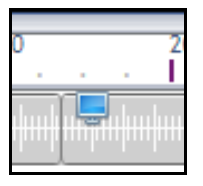

In the Annotations column, they can be read in the Call Grid:

| Start Time 👻               | Duration | Compression Type       | Annotations                                                    |
|----------------------------|----------|------------------------|----------------------------------------------------------------|
| 2017-09-16 23:54:44 -04:00 | 01:01    | Screen Capture         |                                                                |
| 2017-09-16 23:53:44 -04:00 | 01:01    | Screen Capture         |                                                                |
| 2017-09-16 23:52:44 -04:00 | 01:01    | Screen Capture         |                                                                |
| 2017-09-16 23:51:44 -04:00 | 01:01    | Screen Capture         |                                                                |
| 2017-09-16 23:50:51 -04:00 | 00:01    | EVENT                  | "Recorder Connect"                                             |
| 2017-09-16 23:50:44 -04:00 | 01:02    | Screen Capture         |                                                                |
| 2017-09-16 23:49:44 -04:00 | 01:01    | Screen Capture         |                                                                |
| 2017-09-16 23:48:44 -04:00 | 01:01    | Screen Capture         |                                                                |
| 2017-09-16 23:47:43 -04:00 | 01:01    | Screen Capture         |                                                                |
| 2017-09-16 23:46:43 -04:00 | 01.01    | Screen Capture         |                                                                |
| 2017-09-16 23:50:00 -04:00 | 2017-    | -09-16 23:51:00 -04:00 | 2017-09-16 23:52:00 -04:00 2017-09-16 23:53:00 -04:00          |
| ուփափափափափափափափակուն     |          | ախոխոխոխոխոխոխոխո      | իուիսիաիաիսիսիսիսիսիսիսի <mark>ս</mark> իսիսիսիսիսիսիսիսիսիսիս |

Figure 49. Example of a Session Event in Call Grid and Timeline

# Appendix F: Bandwidth and Retention

Screen recording takes up much more space than audio recording. To reduce the total space required, Screen Agent does not record while the PC is sleeping or locked.

There are options available to further control the amount of storage space screen recording consumes. The Screen activity recording mode will restrict recording to only times when the system is in use.

If a system has screen channels and audio channels, it is often useful to configure Resource Groups for the screen channels to customize retention settings for them.

Use Bandwidth Limiting to make sure each channel records a maximum of data per month. This limits the data consumption per second of this channel, by adaptively adjusting recording quality to slow the framerate when screen activity is unusually complex, such as someone watching a movie trailer or a music video. The default setting is 100kbps, which should be well over what normal office use of a 1080p screen at default recording frames per second and keyframe period will consume.

It's best to think in terms of screen resolution rather than total systems. A laptop could have a single small screen, whereas a desktop could be attached to 6 monitors. We find it easiest to work with the modern 1080p resolution standard as a single "screen" unit.

We allow up to 40 channels to be licensed for a single recorder and recommend recording no more than the equivalent of sixty 1080p screens across those 40 channels.

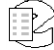